# <u>Contents</u>

| Sign In                                                    | 1  |
|------------------------------------------------------------|----|
| Post a simple message using system supplied backgrounds    | 1  |
| Post a message using a custom template                     | 4  |
| Import graphics to be displayed                            | 8  |
| Supported Formats for Imported Graphics                    | 11 |
| Check what is scheduled to display on an individual player | 12 |
| Managing current and past postings                         | 13 |
| Re-order postings                                          | 14 |
| Create a group / move a posting into a group               | 15 |
| Transition                                                 | 17 |
| Change schedule on an existing posting                     |    |
| Remove a posting from being displayed                      | 19 |
| Getting help                                               | 20 |
| Request a custom template be created                       | 20 |

## <u>Sign In</u>

To sign into the Visix system, you must be listed within it security listing. Once you receive confirmation that you have been added into security, sign in using your CSU Campusnet credentials at <u>http://visix-vm.csuohio.edu.</u> Access is available on campus only. When you sign in, your name will not be listed, but the security group of which you are a member will be listed.

#### Post a simple message using system supplied backgrounds

To post simple text messages using the background offered with the system, select "Create" and then "Message". From the screen select "Simple Message".

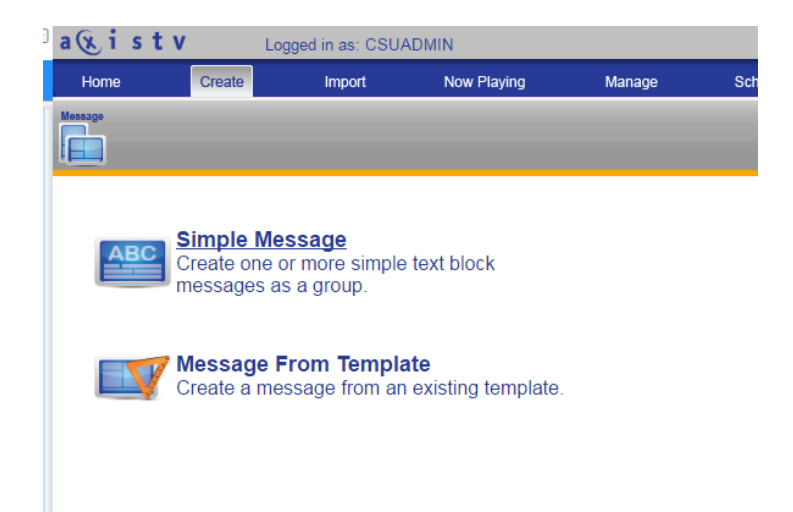

Enter the text of the message to display; the font and location of the text can be altered (uncheck "auto size font") in addition to the background. To change the background, select the folder from the list "Select Background Folder" and then the actual background from "Select Background". You must enter information in the field titled "Name your message". To preview how the posting will appear as you make changes, select "Preview". Once everything is as you want it to be, select "Next"

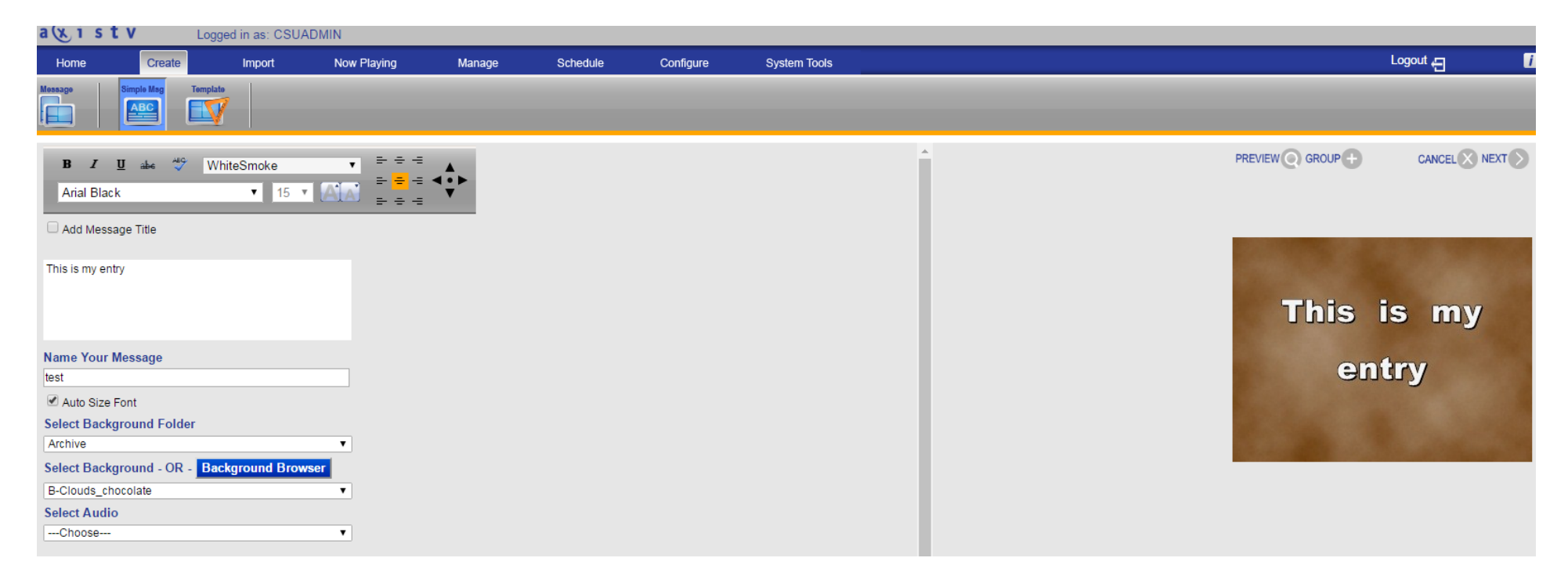

You must now schedule to posting onto the correct channel player. Under "Pace", it is recommended to set the pace to a minimum of 10 seconds. Under "Schedule" select the dates the item is to display during, along with specific dates / periods if desired. Lastly, select the channel player(s) the item it to display on from the list of players under the heading of "Playlists". Hold "Ctrl" while selecting the players to select more than one player. Once all settings have been defined, select "Done", and the item is now scheduled to display.

| a 🕲 istv                                   | Logged in as: CSU                          | ADMIN              |        |              |                        |              |          |                   |                |                   |                 |
|--------------------------------------------|--------------------------------------------|--------------------|--------|--------------|------------------------|--------------|----------|-------------------|----------------|-------------------|-----------------|
| Home Crea                                  | ate Import                                 | Now Playing        | Manage | Schedule     | Configure              | System Tools |          |                   |                |                   | Logout 🕣        |
| Message Simple Msg                         | Template                                   |                    |        |              |                        |              |          |                   |                |                   |                 |
| Title                                      |                                            |                    |        |              |                        |              |          |                   |                |                   |                 |
| test                                       |                                            |                    |        |              |                        |              |          |                   |                |                   |                 |
| Automatic, based o                         | n amount of text                           |                    |        |              |                        |              |          |                   |                |                   |                 |
| <ul> <li>10 seconds</li> </ul>             |                                            |                    |        |              |                        |              |          |                   |                | Statistics of the |                 |
| - Schedule                                 |                                            |                    |        |              |                        |              |          |                   |                | C. Marganet       |                 |
| Show Duration                              |                                            |                    |        |              |                        |              |          |                   |                | Thie              | ie my           |
| Today,                                     | for 1 Week 🔻                               |                    |        |              |                        |              |          |                   |                |                   |                 |
| <ul> <li>From</li> </ul>                   | 8/30/2016                                  | ▼ 08 ▼ : 29 ▼ AM ▼ |        |              |                        |              |          |                   |                | 000               | A               |
| То                                         | 8/30/2016                                  | ▼ 11 ▼ : 59 ▼ PM ▼ | -      |              |                        |              |          |                   |                | er                | ury             |
| 🗆 Repeat                                   |                                            |                    |        |              |                        |              |          |                   |                |                   |                 |
| Mon Tue                                    | Wed 🗆 Thu 🔍 Fri 🗌 Sa                       | sun 🗆 Sun          |        |              |                        |              |          |                   |                |                   |                 |
| Override Local Ti                          | me Zones                                   |                    |        |              |                        |              |          |                   |                | CONTRACTOR NO.    | Constant States |
| Display Period                             |                                            |                    |        |              |                        |              |          |                   |                |                   |                 |
| All day long                               |                                            |                    |        |              |                        |              |          |                   |                |                   |                 |
| <ul> <li>Selected Periods</li> </ul>       |                                            |                    |        |              |                        |              |          |                   |                |                   |                 |
| Override Local Ti                          | me Zones                                   |                    |        |              |                        |              |          |                   |                |                   |                 |
|                                            |                                            |                    |        |              |                        |              |          |                   |                |                   |                 |
| Playlists                                  |                                            |                    | Play   | ylist Groups |                        |              |          | Publishers        |                |                   | 1               |
| 17 - Middough - CPH                        | PL 17 : Normal                             |                    | ▲ IS8  | T Labs       |                        |              | <b>^</b> | Desktop Messenger |                |                   |                 |
| 19 - Health & Wellne                       | ss - PL 19 : Normal                        |                    |        |              |                        |              |          |                   | Skin Playlists |                   |                 |
| 20 - Counseling Cen<br>21 - Gene Regulatio | ter - PL 20 : Normai<br>n - PL 21 : Normal |                    |        |              |                        |              |          |                   | omp r taynow   |                   |                 |
| 22 - RT 10 Conferen                        | ce - PL 22 : Normal                        |                    |        |              |                        |              | <b>T</b> |                   |                |                   |                 |
|                                            | Ctrl-Click to select r                     | nultiple           |        |              | Ctrl-Click to select r | multiple     |          |                   |                |                   |                 |
|                                            |                                            |                    |        |              |                        |              |          |                   |                |                   |                 |

#### Post a message using a custom template

Custom templates can be created and made available for general use by the administrator. To select a custom template for use as a background, select "Create" and then "Message". From the screen select "Message from template"

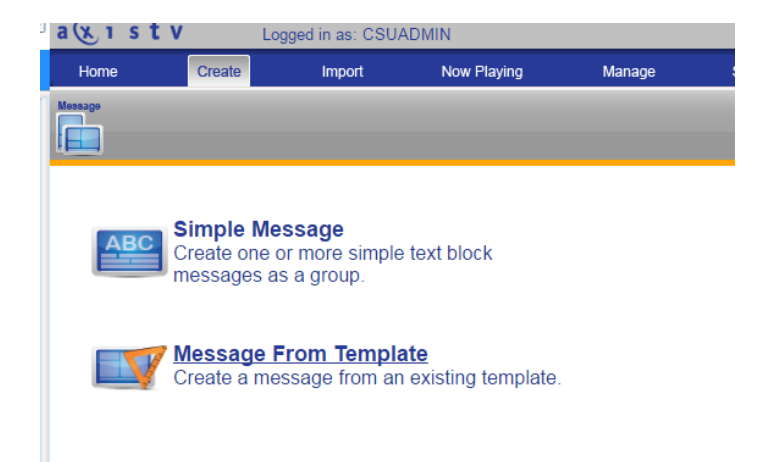

A list of available templates will be listed, select the one desired

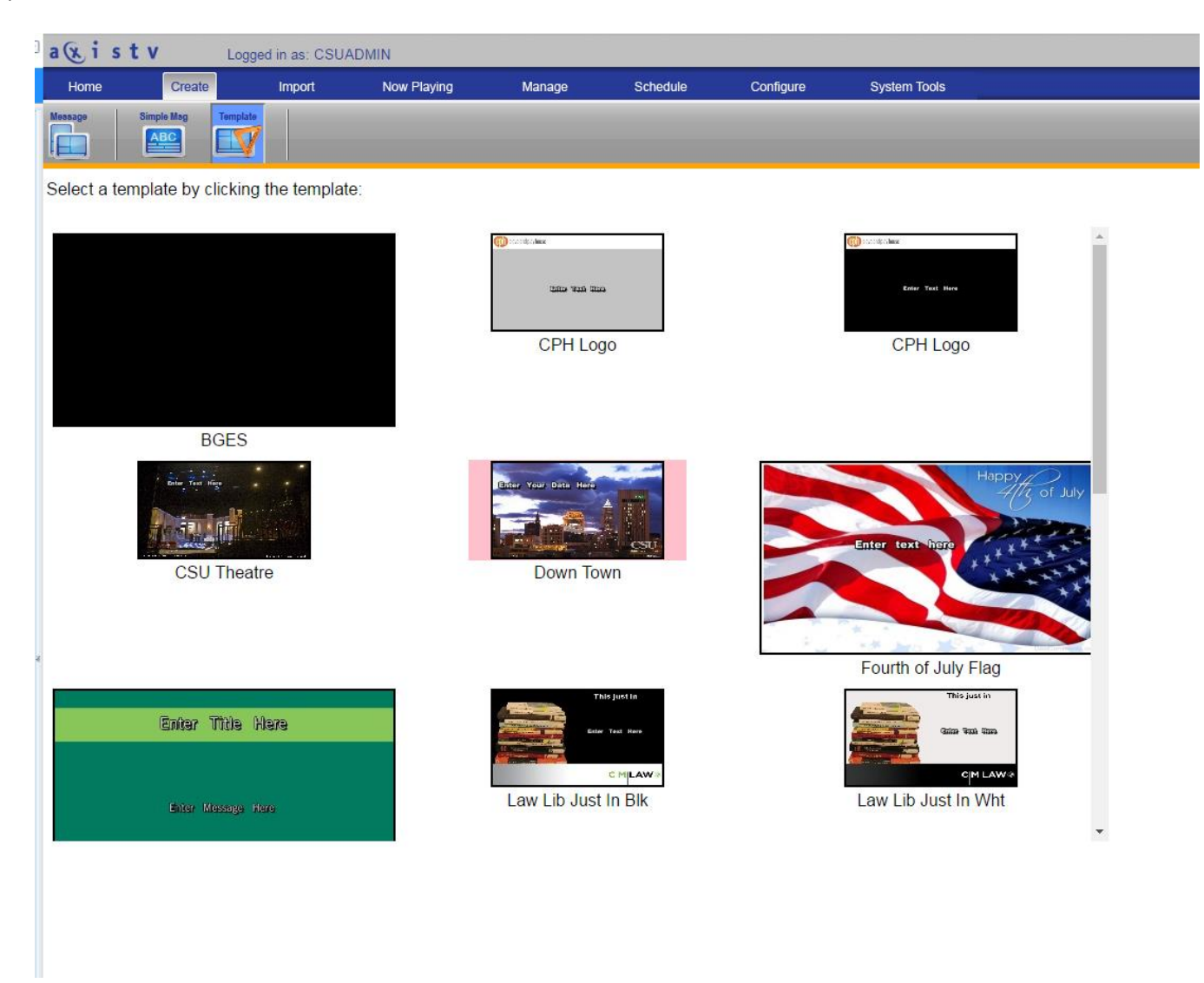

Enter the text of the message to be displayed, and change the font if desired, along with the location of the text as it is displayed in the available area. Note: many templates limit the area on the display where the text may be displayed, as such, you may be limited as to how much information will be posted and the size of the font used. To view your changes, select "Preview". Once the information is as you desire, select "Next"

| akist            | V Logg      | ged in as: CSU/ | ADMIN         |        |          |             |              |
|------------------|-------------|-----------------|---------------|--------|----------|-------------|--------------|
| Home             | Create      | Import          | Now Playing   | Manage | Schedule | Configure   | System Tools |
| Message S        | imple Mag   |                 |               |        |          |             |              |
| B Z U<br>Aharoni | abe 🤣 White | ▼ 8 ▼           | ▼ ===<br>==== |        |          | PREVIEW 💽 G |              |
| Name Your N      | Message     |                 |               |        |          |             |              |
| Down Town        |             |                 |               |        |          | -           |              |
| Edit Section     | Text        |                 |               |        |          | My data     | a goes here  |
| My data goes     | here        | 7               |               |        |          |             | CSU.         |

You must now schedule to posting onto the correct channel player. Under "Pace", it is recommended to set the pace to a minimum of 10 seconds. Under "Schedule" select the dates the item is to display during, along with specific dates / periods if desired. Lastly, select the channel player(s) the item it to display on from the list of players under the heading of "Playlists". Hold "Ctrl" while selecting the players to select more than one player. Once all settings have been defined, select "Done", and the item is now scheduled to display.

| Itom         Import         Now PLAYON         Marage         Schedule         Condigue         System Tools         Logod _         Import           Import         Import <td< th=""><th>ð</th><th>a&amp;istv</th><th>Logged in as: CSUAD</th><th>MIN</th><th></th><th></th><th></th><th></th><th></th><th></th><th></th><th></th><th></th><th></th></td<>                                                                                                    | ð | a&istv                                                                                                    | Logged in as: CSUAD                                                            | MIN              |                                         |           |                       |              |   |                   |                |              |                                                                                                    |      |
|----------------------------------------------------------------------------------------------------|---|----------------------------------------------------------------------------------------------------|--------------------------------------------------------------------------------|------------------|-----------------------------------------|-----------|-----------------------|--------------|---|-------------------|----------------|--------------|----------------------------------------------------------------------------------------------------|------|
| Provide     Provide                                                                                                    |   | Home Create                                                                                                    | Import                                                                         | Now Playing      | Manage                                  | Schedule  | Configure             | System Tools |   |                   |                |              | Logout 🕣                                                                                                    | i    |
| The   Controls   Pace   Chomate, based on amount of bat   10                                                                                                    |   | Message Simple Mag                                                                                                    | Template                                                                       |                  |                                         |           |                       |              |   |                   |                |              |                                                                                                    |      |
| Automate. based on amount of text     To seconds     Suchastice     Store Duration     To day, for 1 Veet      To 30/2026      To 30/2026      To 30/2026      To 50/2026      To 50/2 |   | Title<br>Down Town<br>Pace                                                                                                    |                                                                                |                  |                                         |           |                       |              |   |                   |                |              | CANCELX                                                                                                    | DONE |
| Show Duration <ul> <li>Today,</li> <li>or 1 Week</li> <li>or 30/2018</li> <li>0 89:31</li> <li>All 9</li> </ul> <ul> <li>Repeat</li> <li>Selected Time Zones</li> </ul> Display Period <ul> <li>All day long</li> <li>Selected Periods</li> <li>Override Local Time Zones</li> </ul> Playlists     T1*- Middough- APPL 18: Normal     19: Head Netwinsse, Pt. 90: Normal     21: Gene Registance, Pt. 22: Normal     21: Gene Registance, Pt. 22: Normal     21: Gene Registance, Pt. 22: Normal     22: Ref 10 Conference - Pt. 22: Normal     22: Ref 10 Conference - Pt. 22: Normal     22: Ref 10 Conference - Pt. 22: Normal     22: Ref 10 Conference - Pt. 22: Normal                                  Cith Click to select multiple                                                                                                    |   | <ul> <li>Automatic, based on an</li> <li>10 seconds</li> </ul>                                                                          | iount of text                                                                  |                  |                                         |           |                       |              |   |                   |                | My data goes | here                                                                                                    |      |
| 0       8/30/2016       11 1 5 5 V PM V         0       Repeat       11 1 5 5 V PM V         0       Wed       Thu       FR         0       Wed       Thu       FR         0       Wed       Thu       FR         0       Wed       Thu       FR         0       Wed       Thu       FR         0       Wed       Thu       FR         10       Mid day long       Selected Periods         0       Override Local Time Zones       Image: Selected Periods         0       Voerride Local Time Zones       Image: Selected Periods         10       Voerride Local Time Zones       Image: Selected Periods         10       Voerride Local Time Zones       Image: Selected Periods         10       Voerride Local Time Zones       Image: Selected Periods         10       Voerride Local Time Zones       Image: Selected Periods       Image: Selected Periods         11       Midough - AFP, IR Normal       Image: Selected Periods       Image: Selected Periods       Image: Selected Periods         12       Gene Regulation - PL 21 Normal       Image: Selected Periods       Image: Selected Periods       Image: Selected Periods         12       Gene Regulation - PL 21 Normal <td></td> <td>Show Duration  Today, for  From  To</td> <td>1 Week <b>v</b><br/>30/2016 <b>v</b></td> <td>08 • : 31 • AM •</td> <td></td> <td></td> <td></td> <td></td> <td></td> <td></td> <td></td> <td></td> <td></td> <td></td>                                                                                                    |   | Show Duration  Today, for  From  To                                                                                                    | 1 Week <b>v</b><br>30/2016 <b>v</b>                                            | 08 • : 31 • AM • |                                         |           |                       |              |   |                   |                |              |                                                                                                    |      |
| Override Local Time Zones  Display Period  All day long Selected Periods Override Local Time Zones  Playlists  Playlists  Playlist Groups  Playlist Groups  Playlist Groups  Skip Playlist Groups  Skip Playlists  Ctrl-Click to select multiple                                                                                                    |   | Repeat                                                                                                    | 30/2016 💌                                                                      | 11 ▼ : 59 ▼ PM ▼ |                                         |           |                       |              |   |                   |                |              | and the second second sec | CSU  |
| All day long Selected Periods Override Local Time Zones Playlists Playlists Playlist Groups Playlist Groups Playlist Groups Playlist B Wellness - PL 19: Normal 20: Counseling Center - PL 20: Normal 21: Gene Regulation - PL 21: Normal Ctrl-Click to select multiple Ctrl-Click to select multiple                                                                                                    |   | Override Local Time 2<br>Display Period                                                                                                 | Cones                                                                          |                  |                                         |           |                       |              |   |                   |                |              |                                                                                                    |      |
| Override Local Time Zones         Playlists         17 - Middough - CPH PL 17 : Normal         18 - Middough - Art PL 18 : Normal         19 - Health & Wellness - PL 19 : Normal         20 - Counseling Center - PL 20 : Normal         21 - Gene Regulation - PL 21 : Normal         22 - RT 10 Conference - PL 22 : Normal         Cttl-Click to select multiple                                                                                                    |   | <ul> <li>All day long</li> <li>Selected Periods</li> </ul>                                                                              |                                                                                |                  |                                         |           |                       |              |   |                   |                |              |                                                                                                    |      |
| Playlists       Playlists       17 - Middough - CPH PL 17 : Normal       18 - Middough - Art PL 18 : Normal       19 - Health & Weliness - PL 19 : Normal       20 - Counseling Center - PL 22 : Normal       21 - Gene Regulation - PL 21 : Normal       22 - RT 10 Conference - PL 22 : Normal       Cttl-Click to select multiple                                                                                                    |   | Override Local Time 2                                                                                                    | lones                                                                          |                  |                                         |           |                       |              |   |                   |                |              |                                                                                                    |      |
| 17 - Middough - CPH PL 17: Normal         18 - Middough - Art PL 18: Normal         19 - Health & Weliness - PL 19: Normal         20 - Counseling Center - PL 20: Normal         21 - Gene Regulation - PL 21: Normal         22 - RT 10 Conference - PL 22: Normal         Cttl-Click to select multiple                                                                                                    | - | Playlists-                                                                                                    |                                                                                |                  |                                         | st Groups |                       |              |   | -Publishers       |                |              |                                                                                                    |      |
| 22 - RT 10 Conference - PL 22 : Normal                                                                                                    |   | 17 - Middough - CPH PL<br>18 - Middough - Art PL 18<br>19 - Health & Wellness -<br>20 - Counseling Center -<br>21 - Gene Regulation - P | 17 : Normal<br>3 : Normal<br>PL 19 : Normal<br>PL 20 : Normal<br>L 21 : Normal |                  | ÍS&T L                                  | abs       |                       |              | * | Desktop Messenger | Skip Playlists |              |                                                                                                    |      |
|                                                                                                    |   | 22 - RT 10 Conference -                                                                                                    | PL 22 : Normal<br>Ctrl-Click to select mult                                    | iple             | - I I I I I I I I I I I I I I I I I I I | С         | trl-Click to select m | ultiple      | · |                   |                |              |                                                                                                    |      |

#### Import graphics to be displayed

To import graphics that have been created, and will require no additional text on the item, select "Import". Select the screen aspect ratio from the field titled "Select Aspect Ratio". The options we use are "Portrait (9:16)" or "Widescreen (16:9)". Select "Choose files" and select the item to be imported from the desktop. Select "Upload"

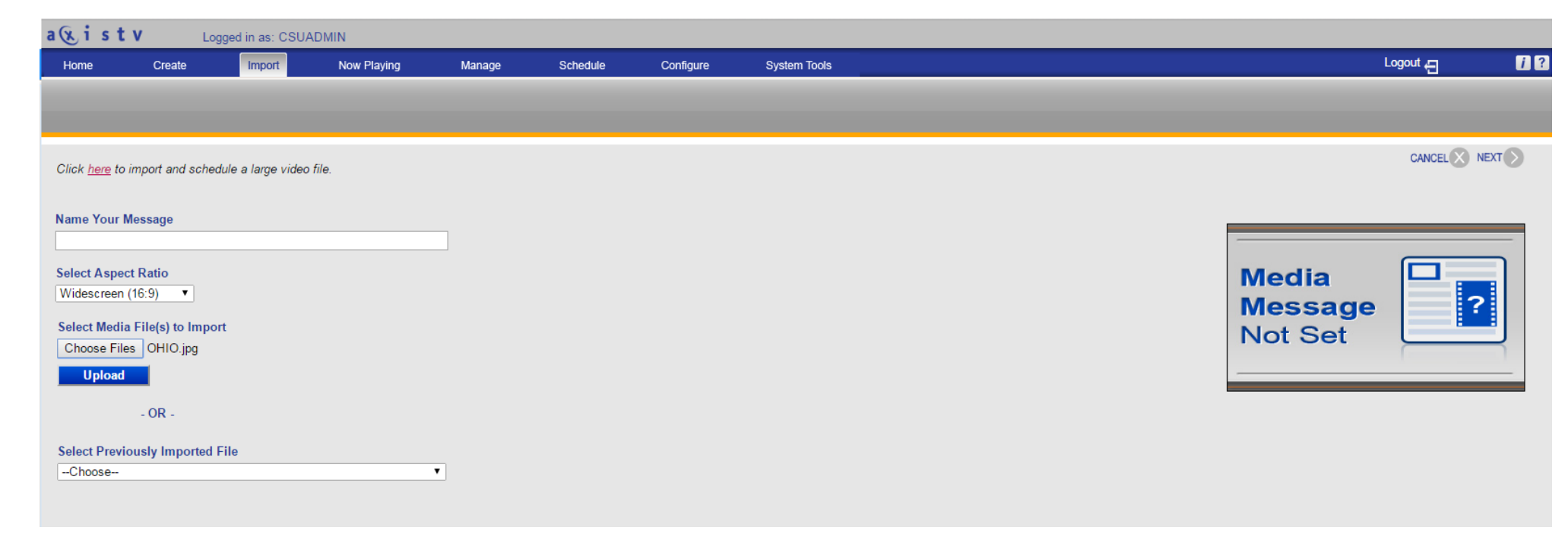

The field "Name your message" will be populated with the file name. If you wish, you may change this information. The graphic will display on the right side of the screen, if everything is as your desire, select "Next"

| a&i st               | <b>t V</b> Lo      | ogged in as: CSUA  | DMIN        |        |          |           |              |  |     |                           |      |
|----------------------|--------------------|--------------------|-------------|--------|----------|-----------|--------------|--|-----|---------------------------|------|
| Home                 | Create             | Import             | Now Playing | Manage | Schedule | Configure | System Tools |  |     | Logout 🕣                  | 12   |
|                      |                    |                    |             |        |          |           |              |  |     |                           |      |
|                      |                    |                    |             |        |          |           |              |  |     |                           |      |
| 01111                |                    |                    | <b>C</b> 1- |        |          |           |              |  |     | CANCEL                    | NEXT |
| Glick <u>nere</u> ti | o import and scrie | dule a large video | me.         |        |          |           |              |  |     |                           |      |
| Name Your            | Message            |                    |             |        |          |           |              |  |     |                           |      |
| OHIO                 |                    |                    |             |        |          |           |              |  |     |                           |      |
| Select Aspe          | ect Ratio          |                    |             |        |          |           |              |  | Nr. | $\Lambda \Lambda \Lambda$ |      |
| Widescreer           | n (16:9) 🔻         |                    |             |        |          |           |              |  |     |                           | 2    |
| Select Med           | ia File(s) to Impo | ort                |             |        |          |           |              |  |     |                           |      |
| Choose Fi            | les No file chose  | en                 |             |        |          |           |              |  |     |                           |      |
| Upload               | i i                |                    |             |        |          |           |              |  |     |                           |      |
|                      |                    |                    |             |        |          |           |              |  |     |                           |      |

You must now schedule to posting onto the correct channel player. Under "Pace", it is recommended to set the pace to a minimum of 10 seconds. Under "Schedule" select the dates the item is to display during, along with specific dates / periods if desired. Lastly, select the channel player(s) the item it to display on from the list of players under the heading of "Playlists". Hold "Ctrl" while selecting the players to select more than one player. Once all settings have been defined, select "Done", and the item is now scheduled to display.

| a&ist                      | V Log            | gged in as: CSU | JADMIN           |        |               |           |              |            |   |
|----------------------------|------------------|-----------------|------------------|--------|---------------|-----------|--------------|------------|---|
| Home                       | Create           | Import          | Now Playing      | Manage | Schedule      | Configure | System Tools | Logout     | i |
|                            |                  |                 |                  |        |               |           |              |            |   |
|                            |                  |                 |                  |        |               |           |              |            |   |
| Title                      |                  |                 |                  |        |               |           |              |            |   |
| оню                        |                  |                 |                  |        |               |           |              |            |   |
| Pace                       |                  |                 |                  |        |               |           |              |            |   |
| 9 Seedula                  | conds            |                 |                  |        |               |           |              | _          |   |
| Show Dura                  | tion             |                 |                  |        |               |           |              |            |   |
| <ul> <li>Today,</li> </ul> | for 1 V          | Veek 🔻          |                  |        |               |           |              |            |   |
| From                       | 8/30/2           | 2016            | ▼ 08 ▼ : 34 ▼ AN | / ▼    |               |           |              |            |   |
| То                         | 8/30/2           | 2016            | ▼ 11 ▼ : 59 ▼ PN | / ▼    |               |           |              |            |   |
| 🗆 Repeat                   |                  |                 |                  |        |               |           |              |            |   |
| Mon 🗆 T                    | rue 🗌 Wed 🔲 1    | Thu 🗆 Fri 🔲 Sa  | at 🔲 Sun         |        |               |           |              |            |   |
| Override                   | Local Time Zone: | s               |                  |        |               |           |              |            |   |
| Display Per                | riod             |                 |                  |        |               |           |              |            |   |
| All day lo<br>Selected     | ng<br>Periods    |                 |                  |        |               |           |              |            |   |
| Gelected                   | r enous          |                 |                  |        |               |           |              |            |   |
| Override                   | Local Time Zone: | s               |                  |        |               |           |              |            |   |
|                            |                  |                 |                  |        |               |           |              |            |   |
| Playlists-                 |                  |                 |                  | Pla    | aylist Groups |           |              | Publishers |   |

| - Playlists                                                                                                    | Playlist Groups-              | Publishers                           |
|----------------------------------------------------------------------------------------------------|-------------------------------|--------------------------------------|
| 17 - Middough - CPH PL 17 : Normal         18 - Middough - Art PL 18 : Normal         19 - Health & Wellness - PL 19 : Normal         20 - Counseling Center - PL 20 : Normal         21 - Gene Regulation - PL 21 : Normal         22 - RT 10 Conference - PL 22 : Normal | IS&T Labs                     | Desktop Messenger     Skip Playlists |
| Ctrl-Click to select multiple                                                                                                    | Ctrl-Click to select multiple |                                      |

## Supported Formats for Imported Graphics

The following formats are supported for imported content:

# Picture formats:

\*.BMP, \*.EMF, \*.EPS, \*.EXIF, \*.GIF, \*.ICO, \*.JPG, \*.JPEG, \*.PNG, \*.PSD, \*.TIF, \*.TIFF, and \*.WMF

## Video formats:

\*.ASF, \*.AVI, \*.MPEG, \*.MPG, \*.MOV, \*.SWF, \*.MP4, \*.M4V, and \*.WMV

# Check what is scheduled to display on an individual player

To check what is scheduled to display on an individual channel player, and manage the material is needed, select "Now Playing" and then "Playlists". Once at the location, under the field titled "Playlist" select the channel player to be checked. The transition can be changed, individual items can be moved to display in a different order, or removed from the schedule. Note, when an item is removed from schedule, it is not delete, it is simply no longer scheduled for display.

| akist                                                       | V Log                      | gged in as: C | SUADMIN                |                                                                |                                                               |                             |                                                 |
|-------------------------------------------------------------|----------------------------|---------------|------------------------|----------------------------------------------------------------|---------------------------------------------------------------|-----------------------------|-------------------------------------------------|
| Home                                                        | Create                     | Import        | Now Playing            | Manage                                                         | Schedule Configure                                            | System Tools                |                                                 |
| Playlists Tic                                               | sker Streams               | Video Feeds   | Publishers Player Snap |                                                                |                                                               |                             |                                                 |
| Playlist<br>22 - RT 10 Cor<br>Transition<br>Wipe: Left to R | nference - PL 22 :<br>ight | Normai 🔻      | Change                 |                                                                | Filtered<br>Tod<br>All<br>Fut<br>Not                          | By<br>ay<br>ure<br>Approved | Red Highlight = Unapp                           |
|                                                             |                            | Group Ac      | tions                  | - N                                                            | Message                                                       | Actions                     | Message                                         |
| 👼 Create G                                                  | roup                       |               |                        | Default Trar<br>Select<br>E Edit Mes<br>Move<br>Remove         | isition •<br>ssage<br>Before • RT10_Welcome<br>from Schedule  | •                           | RT10_Welcome                                    |
| 👼 Create G                                                  | roup                       |               |                        | Default Trar<br>Select<br>B Edit Mes<br>Move<br>Nove<br>Remove | isition ▼<br>ssage<br>Before ▼ RT10 Calendar<br>from Schedule |                             | RT10 Calendar<br>Webpage<br>Message<br>Selected |

#### Managing current and past postings

To manage current and past postings, select "Manage" and then "Content". In the field titled "Messages for" select the group in which you are a member (this can be located by referring to "logged in as" located at the top of the view). Once opened any item ever posted by a member of the group will be listed, currently scheduled or not currently scheduled.

- If an item is currently scheduled to display, it will list it as such and a button will be listed titled "on Playlist" this button will list on what device the posting is currently scheduled to play on. To un-schedule an item from a particular display, after selecting "on Playlist", select the location and then select the option "unschedule". If an item is not currently scheduled to play, it will not list any of the above options.
- To reschedule an item to display, that is not currently scheduled, locate the item and select "schedule" the scheduling options will appear, simply complete as you normally would for a new posting.
- To change the test on a posting, locate the posting and select the option "edit". Update the text and save the posting.
- To delete an individual item, locate the item to be deleted and select the option "delete". To delete all items currently not scheduled, select "Delete All Unscheduled" locate at top. Once an item is deleted it cannot be recovered.

| a & istv                                     | Logg     | ed in as: CS | SUADMIN  |              |       |        |         |        |           |                                           |                                                                                                    |
|----------------------------------------------|----------|--------------|----------|--------------|-------|--------|---------|--------|-----------|-------------------------------------------|----------------------------------------------------------------------------------------------------|
| Home                                         | Create   | Import       | ١        | Now Playing  |       | Manage | Sch     | nedule | Configure | System Tools                              |                                                                                                    |
| Approve Content                              | Template | Ticker       | Events   | Graphic      | Video | Audio  | BG Lib. | Purge  |           |                                           |                                                                                                    |
| Folders for<br>CSUADMIN                      |          | ~            |          |              |       |        |         |        |           |                                           | Cre                                                                                                    |
|                                              |          |              |          |              |       |        |         |        |           | Folders<br>No Folders in the List         |                                                                                                    |
| Messages for<br>CSUADMIN                     |          | ~            | Delete A | II Unschedul | ed    |        |         |        |           |                                           |                                                                                                    |
|                                              |          |              |          |              |       |        |         |        |           | Messages<br>Total 61 Messages in the List |                                                                                                    |
| ☐ Select<br>☑ Edit<br>☑ Delete<br>➡ Schedule |          |              |          |              |       |        |         |        |           | <u> </u>                                  | change pw<br>I will not re-use passwords<br>I will not re-use passwords<br>I will not re-use passwords<br>I will not re-use passwords<br>I will not re-use passwords<br>I will not re-use passwords<br>I will not re-use passwords<br>I will not re-use passwords |
| ☐ Select                                     | heduled  |              |          |              |       |        |         |        |           |                                           | Cleve Weather 253N                                                                                                    |

## **Re-order postings**

To control the order of postings after they have been scheduled, go to "Now Playing" and then "Playlists". Select the playlist where the items are currently scheduled. Locate the item to move, and expand the options next to "Move" and move the item before or after a listed posting by select the options in either of the drop boxes listed.

| a 🕲 i s t v Logged in as: CSUADMIN                                                                                 |                                                                                                    |                                                                                                    |
|----------------------------------------------------------------------------------------------------|----------------------------------------------------------------------------------------------------|----------------------------------------------------------------------------------------------------|
| Home Create Import Now Playing                                                                                     | Manage Schedule Configure System Tools                                                                                                    |                                                                                                    |
| Playlists Tickers Streams Feeds Publishrs Snaps                                                                    |                                                                                                    |                                                                                                    |
| Playlist         22 - Conference Room PL 22 : Normal         Transition         Wipe: Top to Bottom         Change | Filtered By<br>● Today<br>● All<br>● Future<br>● Not Approved<br>● Day of Week<br>■ Su ■ M ■ T ■ W ■ Th ■ F ■ Sa                                                                                                    | Red Highlight – Unapp                                                                                           |
| Group Actions                                                                                                    | Message Actions                                                                                                    | Message                                                                                                    |
| 🕵 Create Group                                                                                                    | Default Transition                                                                                                    | Weather for Cleveland, OH<br>Clovelond State University<br>Surreinfy<br>Porceast<br>705 web 7,00<br>205 305 305 |
| Create Group                                                                                                    | Default Transition       ✓         Select       ✓         ✓       Edit Message         Move       Before ✓         Down Town       ✓         Select       ✓         Move       Before ✓         Down Town       ✓         Select       ✓         Anote Town       ✓         Move       Before ✓         Down Town       ✓         Select       ✓         Anote Town       ✓         Anote Town       ✓ | Down Town                                                                                                    |

#### Create a group / move a posting into a group

You can group similar postings on a list so that they display in a particular order and follow the same schedule. For example, normally you schedule a posting to display for 10 seconds. In this case, you have 3 postings that need to display in a particular order and each one needs to display for 30 seconds. Go to "Now Playing" and then "Playlists". Select the playlist where the items are currently scheduled.

First put the items, that are to be grouped, into the order you wish them to appear (refer to previous step to re-order an item).

Next check the box titled "select" for all of the items to be grouped together. In the example below there are two items checked, they will be grouped together in the order they are displayed.

Select the option "Create Group"

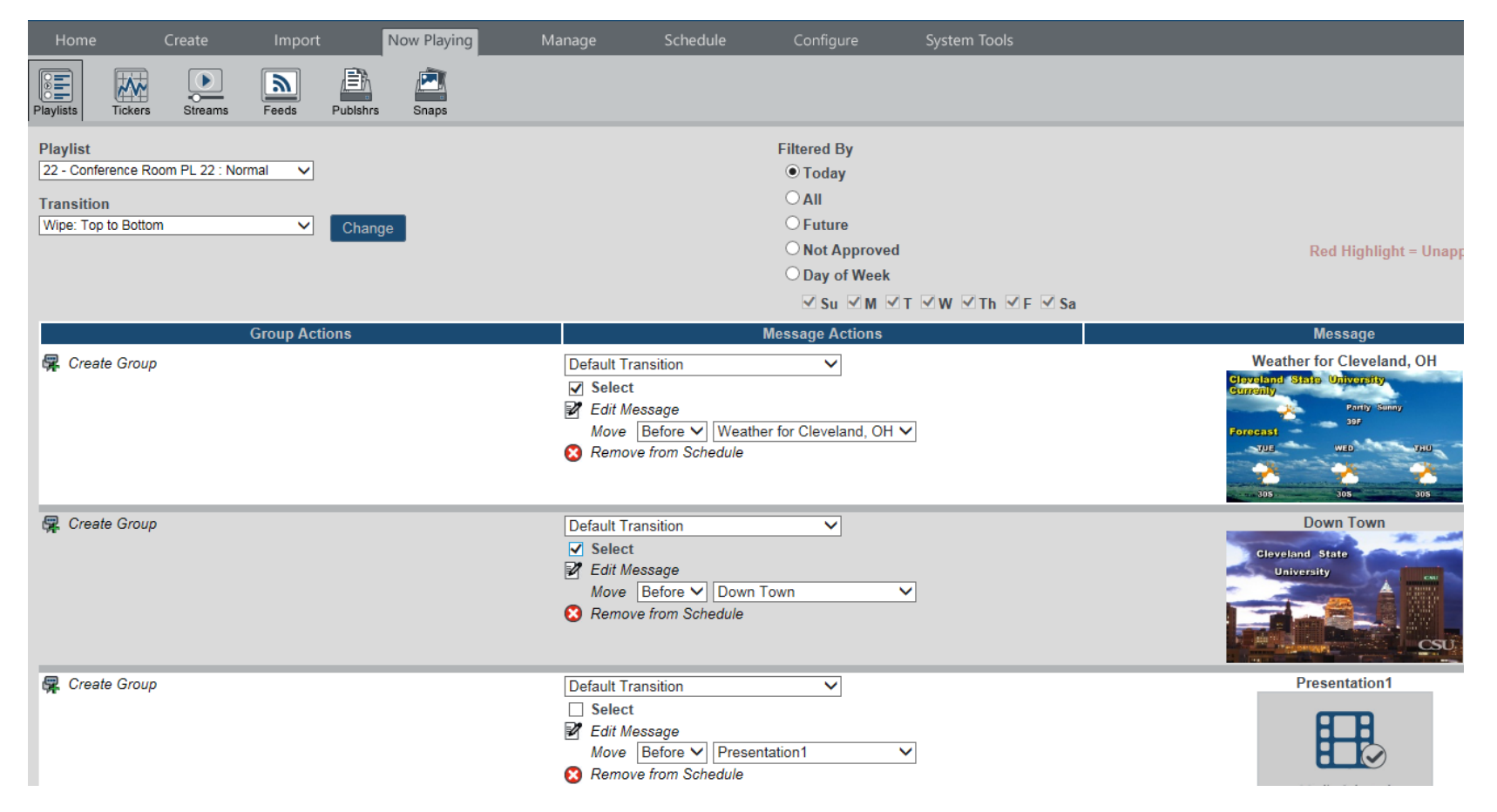

Once the items are grouped, it will appear as below. You can add additional material to the group by selecting the item to be added (check the select box for that particular item) and then select "Add to group" on the group that the item is to be added into. To ungroup an individual item select "ungroup message" to ungroup the entire group, thus eliminating the group, select "Ungroup group". Ungrouping will not unscheduled or delete postings.

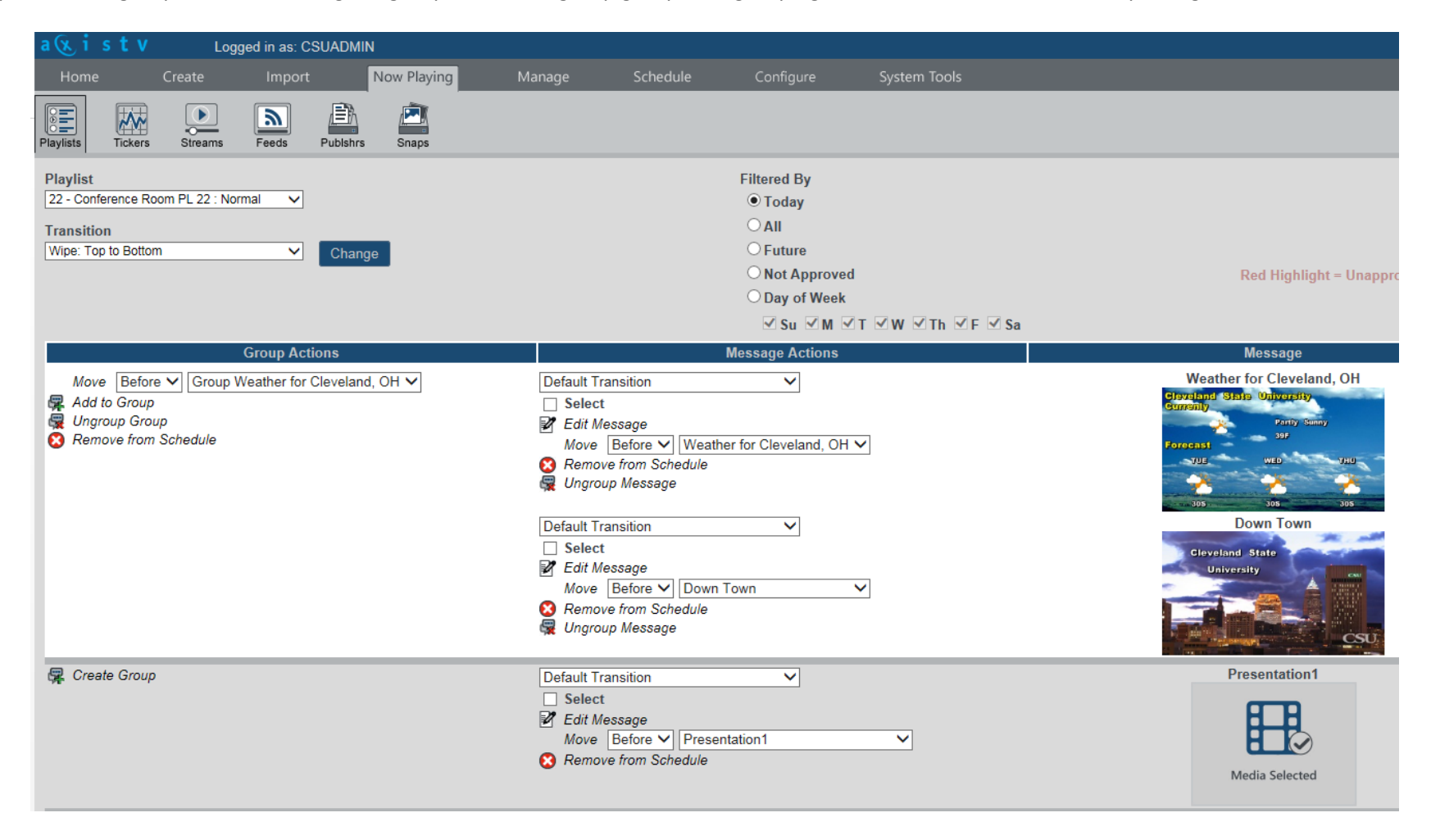

#### **Transition**

Transition is what occurs on the screen when the system changes from one posting to another. You can set it to be the same for all postings, by setting the transition listed under "Playlist", or you can set it on individual items. Simply expand the drop down and select how the system is to transition from one posting to another. When an individual item is set to "Default Transition" it will use that as set for the playlist.

| Home Create Import Now Playing                                                     | Manage Schedule Configure System Tools                                                                                                    |                                                                                                    |
|------------------------------------------------------------------------------------|----------------------------------------------------------------------------------------------------|----------------------------------------------------------------------------------------------------|
| Playlists Tickers Streams Feeds Publishrs Snaps                                    |                                                                                                    |                                                                                                    |
| Playlist 22 - Conference Room PL 22 : Normal Transition Wipe: Top to Bottom Change | Filtered By<br><ul> <li>Today</li> <li>All</li> <li>Future</li> <li>Not Approved</li> <li>Day of Week</li> <li>✓ Su ✓ M ✓ T ✓ W ✓ Th ✓ F ✓ Sa</li> </ul>                                         | Red Highlight = Unapp                                                                                                    |
| Group Actions                                                                      | Message Actions         Default Transition         Select         ✓         Edit Message         Move         Before ♥         Weather for Cleveland, OH ♥         Semove from Schedule          | Message<br>Weather for Cleveland, OH<br>Cleveland State University<br>Converting<br>Porcenst<br>705 WED 700<br>305 305 305 305 |
| 🕵 Create Group                                                                     | Default Transition       ✓         Select       ✓         ✓       Edit Message         Move       Before ♥         Down Town       ♥         Oracle       Ø         Remove from Schedule       ● | Down Town                                                                                                    |

# Change schedule on an existing posting

To change the schedule of a posting that is currently displaying, go to "Now Playing" and then "Playlists". Select the playlist where the items are currently scheduled. To the right of the icon of what is being displayed, will be the option "Edit Schedule", select this option and the scheduling settings will appear.

|                      |                                                                                                    |                                                                                 |                  |                                                              |                                                                                                   |          |                                                                                     | l l        | - 0 × |
|----------------------|----------------------------------------------------------------------------------------------------|---------------------------------------------------------------------------------|------------------|--------------------------------------------------------------|---------------------------------------------------------------------------------------------------|----------|-------------------------------------------------------------------------------------|------------|-------|
| hedule.aspx?tab=nowp | playing_playlists&ar=Widescreen+(169                                                                                  | %3a9)                                                                           | <u>ک</u> + ک     | 🗿 Oracle PeopleSoft Sign-in                                  | 🐯 Browser Access   Cleveland Sta                                                                  | G Google | 🥖 AxisTV                                                                            | ×          | ☆ 🖈 🕸 |
| N<br>Now Playing     | Manage Schedule                                                                                                    | Configure                                                                       | System Tools     | _                                                            | _                                                                                                 | Logout 🗲 | i? B<br>Activate 🐥                                                                  | <b>2</b> 4 | 3     |
| je                   |                                                                                                    | Filtered By<br>Today<br>All<br>Future<br>Not Approved<br>Day of Week<br>Su VM V | T ☑W ☑Th ☑F ☑ Sa |                                                              | Red Highlight = Unapproved                                                                        |          |                                                                                     |            |       |
|                      | Default Transition         □ Select         ☑ Edit Message         Move       Before ♥ W         ③ Remove from Schedu | Vessage Actions                                                                 | <b>⊻</b>         | Weather<br>Graventy SR<br>Graventy<br>Foreess<br>JUS<br>S000 | Message<br>for Cleveland, OH<br>the University<br>Portly Sumy<br>497<br>WED<br>Univ<br>108<br>308 |          | Schedule<br>Forever<br>User: <u>CSUADMIN</u><br>Source: Weather Pk<br>Edit Schedule | lgin       |       |
|                      | Default Transition         Select         ✓ Edit Message         Move       Before ✓ D         ♥ Remove from Schedu   | v<br>own Town                                                                   | ⊻                | Cievelan<br>Unive                                            | Down Town                                                                                         |          | Forever<br>User: <u>CSUADMIN</u><br>Source: Web<br>I Edit Schedule                  | !          |       |

# Remove a posting from being displayed

To immediately remove a posting from displaying, go to "Now Playing" and then "Playlists". Select the playlist where the items are currently scheduled. Locate the display to be removed and select "Remove from schedule"

| Home                                              |                               | -<br>Create   | Import   | t        | Now Playing | Manage                                               | Schedule                                                | Configure                                                                                    | System Tools     |                                                                                                    |
|---------------------------------------------------|-------------------------------|---------------|----------|----------|-------------|------------------------------------------------------|---------------------------------------------------------|----------------------------------------------------------------------------------------------|------------------|----------------------------------------------------------------------------------------------------|
| Playlists                                         | Tickers                       | Streams       | Feeds    | Publshrs | Snaps       |                                                      |                                                         |                                                                                              |                  |                                                                                                    |
| Playlist<br>22 - Confe<br>Transitior<br>Wipe: Top | erence Roor<br>n<br>to Bottom | n PL 22 : Noi | mal V    | Chang    | е           |                                                      |                                                         | Filtered By<br>● Today<br>○ All<br>○ Future<br>○ Not Approved<br>○ Day of Week<br>■ Su ■ M ■ | T ☑W ☑Th ☑F ☑ Sa | Red Highlight = Unapp                                                                                                    |
|                                                   |                               |               | Group Ac | tions    |             |                                                      |                                                         | Message Actions                                                                              |                  | Message                                                                                                    |
| <table-cell> Creat</table-cell>                   | te Group                      |               |          |          |             | Default Ti<br>☐ Select<br>☑ Edit M<br>Move<br>⊗ Remo | ansition<br>essage<br>Betore Weat<br>ve from Schedule   | her for Cleveland, OH                                                                        | $\overline{}$    | Weather for Cleveland, OH<br>Cloveland Stats University<br>Currently<br>Porceast<br>5005 versity versity<br>107<br>108<br>108<br>305<br>305<br>305 |
| <table-cell> Creat</table-cell>                   | te Group                      |               |          |          |             | Default Tr<br>☐ Select<br>✔ Edit M<br>Move<br>ℜ Remo | ansition<br>essage<br>Before ✔ Down<br>ve from Schedule | ▼<br>Town                                                                                    | ~                | Down Town                                                                                                    |
| Ŗ Creat                                           | te Group                      |               |          |          |             | Default Tr<br>Select<br>Edit M                       | ansition                                                | ~                                                                                            |                  | Presentation1                                                                                                    |

## **Getting help**

If you are in a screen and need help, you can quickly locate information by selecting the "?" located in the upper right corner. Once in the help area, you can then search on additional information for other tasks. Should you still be unable to locate the information you are searching for, or need to report a problem with a device or the system, simply call the IST Help Desk at ext. 5050 (option 7)

#### Request a custom template be created

To request a custom template be create for your use, you must first design the back ground to fit the layout of the monitor you wish it to be displayed upon. That is, landscape or portrait. Next submit the request via email, attaching to template in a supported format, to <u>visix.administrator@csuohio.edu</u>. Include in the description what areas are to be used for text input and/or graphic inputs. Along with this, provide the name and phone number of a contact in the event of any questions. Once the template is created, you will be notified.